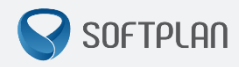

# Manual Encaminhamento de Processos Originários

# de Segunda Instância

GUIA RÁPIDO | SAJ/PG5

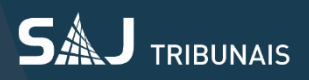

#### SOFTPLAN – Soluções que fazem a diferença na vida das pessoas

### Sumário

| Introdução                      | 3 |
|---------------------------------|---|
| Cadastro de modelo de documento | 3 |
| Emissão de Documento            | 4 |
| Retorno do 2º Grau              | 7 |

#### Introdução

Este documento contém orientações sobre o envio eletrônico de ofícios referentes a conflito de competência e incidente/exceção de impedimento ou suspeição, com cadastramento automático de processos originários na segunda instância.

Público-alvo: Unidades de Primeira Instância.

Sistemas envolvidos: SAJ/PG5 – Tribunal de Justiça de São Paulo.

#### Cadastro de modelo de documento

No **Cadastro de Modelo de Documento**, para a Categoria 7 - Ofício, foi disponibilizada a possibilidade de configurar o envio de conflito de competência e incidente/exceção de suspeição e impedimento para o 2° Grau. Ao liberar o ofício nos autos digitais, o sistema gerará automaticamente um novo processo no 2° grau, com número CNJ próprio.

Para que isso seja possível, na aba **Informações** da tela **Cadastro de Modelo de Documento** deverá ser marcada a opção 'Ofício de geração de Originário do SG', conforme exemplo abaixo:

| 🖾 Cadastro de Modelos de Documento                                          |                                                                      | - • ×                             |  |  |  |
|-----------------------------------------------------------------------------|----------------------------------------------------------------------|-----------------------------------|--|--|--|
| Tabela Formulário                                                           |                                                                      |                                   |  |  |  |
| Código : Categoria :                                                        |                                                                      | H 4 F H                           |  |  |  |
| Uficios                                                                     |                                                                      |                                   |  |  |  |
| Nome:                                                                       |                                                                      | Sigla :                           |  |  |  |
| Ofício - Genérico                                                           |                                                                      |                                   |  |  |  |
| Informações Movimentações Compartilhamentos M                               | 1odelos dependentes Assinat <u>uras</u> Ane <u>x</u> os de Impressão |                                   |  |  |  |
|                                                                             |                                                                      |                                   |  |  |  |
| 🌒 🕢 Instituição 🛛 Salvar modelo na pa                                       | sta :                                                                |                                   |  |  |  |
| Cofício\Modelos da                                                          | a Instituição                                                        |                                   |  |  |  |
| Usuário                                                                     |                                                                      |                                   |  |  |  |
| Área                                                                        | 🗇 Outras opções : ———————————————————————————————————                |                                   |  |  |  |
|                                                                             | 🗌 Fora de uso 🔍 Utiliz                                               | zar movimentação temporária *     |  |  |  |
| Uivel                                                                       | Emite AR Tipo de serviço : Layout do A                               | .R :                              |  |  |  |
|                                                                             | Exige juntada AR                                                     |                                   |  |  |  |
| Crime                                                                       | Usa marca d'água                                                     | io de geração de originário no SG |  |  |  |
|                                                                             | Sigilo externo                                                       |                                   |  |  |  |
| O Ambas                                                                     | Polos com acesso para consulta : * A fin                             | alização automática de documentos |  |  |  |
|                                                                             | não si                                                               | e aplica a processos virtuais.    |  |  |  |
|                                                                             |                                                                      |                                   |  |  |  |
| 🖶 Salvar 🕆 Editar 🛱 Novo 📷 Excluir 🛓 Limpar 🗔 Restaurar 📾 Imprimir 🥊 Eechar |                                                                      |                                   |  |  |  |

<u>O ofício não deverá ser configurado como ato vinculado automático.</u> Na tentativa de realizar tal atividade o sistema impossibilitará a configuração e apresentará a seguinte mensagem:

"O ato não pode ser automático, pois o modelo de ofício está configurado para a geração de originário no segundo grau."

Para cadastramento de Modelos de Grupo, utilizar as movimentações respectivas de cada classe, conforme lista abaixo:

| Movimentações |                                                      |  |  |
|---------------|------------------------------------------------------|--|--|
| Código        | Descrição                                            |  |  |
| 61921         | Ofício - Incidente/Exceção de Impedimento - Expedido |  |  |
| 61922         | Ofício - Incidente/Exceção de Suspeição - Expedido   |  |  |
| 61923         | Ofício – Conflito de Competência - Expedido          |  |  |

#### Emissão de Documento

Na emissão do oficio de geração de originário no 2° Grau, o sistema carregará a aba **Dados Processo originário**, onde deverão ser informados os seguintes dados obrigatórios, conforme imagem abaixo:

- Classe no 2º grau: Conflito de Competência, Incidente de Impedimento, Incidente de Suspeição, Conflito de Jurisdição, Exceção de Suspeição (Criminal), Exceção de Impedimento (Criminal);

- Assunto no 2º grau: Carrega automaticamente o assunto do processo de 1° Grau;

- Tipo da parte ativa;

- Tipo da parte passiva;

- O nome da parte ativa é preenchido automaticamente pela concatenação da expressão "Juízo da" com o nome da vara da última distribuição do processo;

- O nome da parte passiva é formado pela concatenação da expressão "Juízo da" com o nome da vara da distribuição anterior do processo, caso o processo tenha apenas uma distribuição o campo deverá ser preenchido manualmente.

- Para incidentes/exceções de impedimento ou suspeição, o nome das partes deverá ser preenchido manualmente.

| 🗟 Emissão de Documentos                                                                               | ×   |
|----------------------------------------------------------------------------------------------------|-----|
| Categoria : Modelo :                                                                                  |     |
| 7 Ofícios Q 1003696 Ofício Genérico Q                                                                 | à 🖾 |
| Processo :                                                                                            |     |
| Classe a ser usada no processo originário :                                                           |     |
| 2189 Conflito de Jurisdição                                                                           |     |
| Assunto a ser usado como principal no processo originário :                                           |     |
| Tipo da parte ativa do processo originário :                                                          |     |
|                                                                                                    |     |
| Nome da parte ativa do processo originário :                                                          |     |
|                                                                                                    |     |
| 120 Superior de parte passiva do processo originario :                                                |     |
| 1/2 Joustado                                                                                          |     |
| Hura da Vara Unica de Cananeia                                                                        |     |
|                                                                                                    |     |
|                                                                                                    |     |
| ☐ Fec <u>h</u> ar a tela ao retornar do SAJEditor                                                     |     |
| 🖪 Confirmar 🖄 Editar 💢 Novo 虦 Excluir 🛓 Limpar 🗔 Restaurar 🖀 Imprimir 🚢 Configurar impressão 👎 Eechar |     |

Os campos nome da parte ativa e passiva podem ser editados, porém são de preenchimento obrigatório.

Quando o ofício for liberado nos autos, o processo continuará com a situação "em andamento" e receberá a certidão administrativa para certificar o cadastramento do processo originário no 2° Grau; será lançada a movimentação 61927 - Certidão Automática - Cadastro de Originário no 2° Grau/Expedida e o documento sairá do subfluxo de Oficio.

O número do respectivo processo originário no 2º grau é incluído no processo de 1º grau como "outro número" e não pode ser excluído ou alterado.

#### **Editor de Documentos**

No Editor de documento também constarão os dados do processo originário no painel **Propriedades do Documento** (F8), conforme exemplo abaixo:

| <u>සි</u> s | 6AJ - I | Editor de Textos                                                                                              |  |  |  |  |  |
|-------------|---------|----------------------------------------------------------------------------------------------------|--|--|--|--|--|
| A           | rquiv   | o <u>E</u> ditar E <u>x</u> ibir Inserir <u>F</u> ormatar Ferra <u>m</u> entas Ta <u>b</u> ela <u>J</u> anela |  |  |  |  |  |
| 1 11        | B       | 🔞 🚓 🗖 🙈 🖄 🖪 🚳 🥙 🗶 🕒 🚳 🚿 🖉 🚽 🥅 💷 💷 💷 🗶 👘                                                                       |  |  |  |  |  |
| 1 J.A.      |         |                                                                                                    |  |  |  |  |  |
| <u> 4</u>   |         | • 独 Times New Romar • 11 🔹 💌 🛛 🖉 🚍 🚍 🎘 📜 🖽 🚝 🚝 🚅                                                              |  |  |  |  |  |
| Tas         |         | Ofício - Genérico [0007886-25.2015.8.26.0002]                                                                 |  |  |  |  |  |
|             |         | . 3                                                                                                    |  |  |  |  |  |
| T           |         |                                                                                                    |  |  |  |  |  |
| * <b>•</b>  | -       |                                                                                                    |  |  |  |  |  |
| G           |         | Painel auxiliar ×                                                                                             |  |  |  |  |  |
|             |         | 🔒 Proprie <u>d</u> ades 🕶                                                                                     |  |  |  |  |  |
| a           | 4       | Propriedades do Documento                                                                                     |  |  |  |  |  |
| (F)         |         | Nome do documento Ofício - Genérico [0007886-25.2015.8.26.0002]                                               |  |  |  |  |  |
| 6           |         | Privativo antes de finalizar                                                                                  |  |  |  |  |  |
|             |         | E Finalizar                                                                                                   |  |  |  |  |  |
| 8           | -       | Modo de finalização Não finalizado                                                                            |  |  |  |  |  |
|             | m       | Data da finalização                                                                                           |  |  |  |  |  |
| àla         |         | Publicar Edital                                                                                               |  |  |  |  |  |
| 6           |         | Assinado digitalmente:                                                                                        |  |  |  |  |  |
|             |         | Caminho no SAJGerenciador C. Voricios Documentos Voricio - Generico (0007866-25.2015.8.26.0002).trr           |  |  |  |  |  |
|             |         |                                                                                                    |  |  |  |  |  |
| E.          | 2       | El Documento sem audiência vinculada                                                                          |  |  |  |  |  |
| -           | -       |                                                                                                    |  |  |  |  |  |
| •           | -       | Data da movimentação 20/08/2015                                                                               |  |  |  |  |  |
|             |         | Hora da movimentação 00:00                                                                                    |  |  |  |  |  |
| T           |         | Movimentação 60232 Ofício Expedido                                                                            |  |  |  |  |  |
| •           | -       | Magistrado                                                                                                    |  |  |  |  |  |
|             |         | Complemento da movimentação                                                                                   |  |  |  |  |  |
|             | -       | Folhas                                                                                                    |  |  |  |  |  |
|             |         | Confirmar movimentação                                                                                        |  |  |  |  |  |
|             |         | Publicar movimentação                                                                                         |  |  |  |  |  |
|             |         | Prazo                                                                                                    |  |  |  |  |  |
|             |         | El Localização Física do Processo no Cartóno                                                                  |  |  |  |  |  |
|             | -       |                                                                                                    |  |  |  |  |  |
|             | -       | Data                                                                                                    |  |  |  |  |  |
|             |         | Data<br>Complemente de local físico                                                                           |  |  |  |  |  |
|             | -       | El Dados do originário                                                                                        |  |  |  |  |  |
|             |         | Classe no 2º grau 221 Conflito de competência                                                                 |  |  |  |  |  |
|             |         | Assunto no 2ª grau 22 Outros                                                                                  |  |  |  |  |  |
|             | -       | Tipo da parte ativa 35 Suscitante                                                                             |  |  |  |  |  |
|             | ~       | Nome da parte ativa Mm Juiz de Direito 1ª Vara Judicial de Iguape                                             |  |  |  |  |  |
|             | -       | Tipo da parte passiva 36 Suscitado                                                                            |  |  |  |  |  |
|             | -       | Nome da parte passiva Mm Juiz de Direito Vara Única de Cananeia                                               |  |  |  |  |  |
|             |         |                                                                                                    |  |  |  |  |  |
|             |         | I 🗈 🕮 🖼 I ◄ ► ►I 📍 Fechar                                                                                     |  |  |  |  |  |
|             | 4       |                                                                                                    |  |  |  |  |  |

## Retorno do 2° Grau

Quando devolvido, o processo será copiado para a fila **Processos Recebidos do 2° Grau** e receberá na pasta digital as peças enviadas pelo 2° Grau, incluídas após a última peça existente.